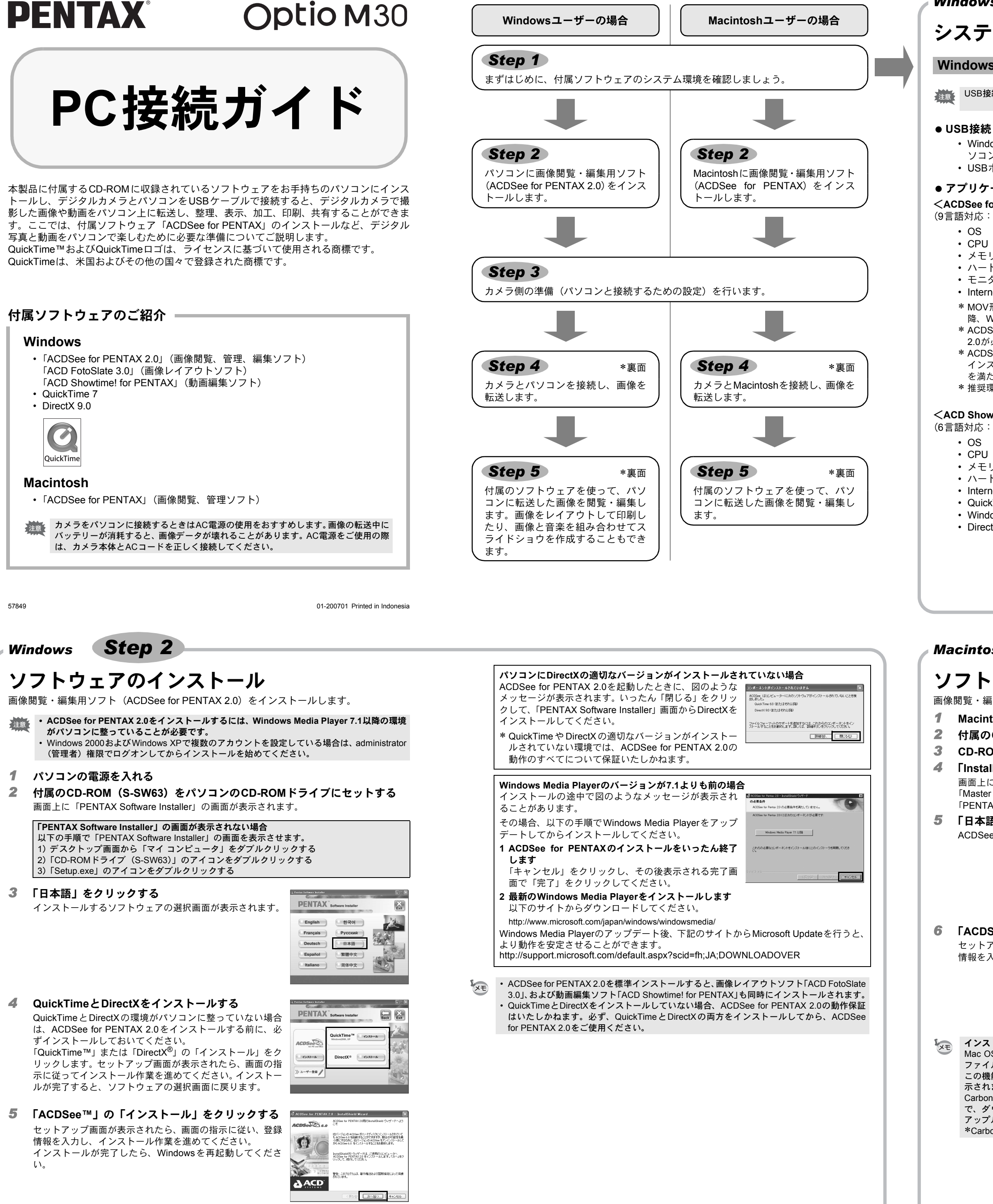

Windows, Macintosh

# システム環境

#### Windowsのシステム環境

USB接続、付属アプリケーションソフトともにWindows 95/98/98SEには対応しておりません。

Step 1

- ・Windows Me/2000/XP(Home Edition・Professional)がプリインストールされたパ ソコン • USBポートが標準で搭載されていること
- アプリケーションソフト
- <ACDSee for PENTAX 2.0, ACD FotoSlate 3.0>
- (9言語対応:英・仏・独・西・伊・露・中 [繁体字/簡体字]・韓・日)
  - OS Windows Me/NT/2000/XP (Home Edition • Professional)
  - CPU Pentium以降 ・メモリー 64MB以上

  - ハードディスクの空き容量 40MB以上 • モニター 256色以上表示可能なディスプレイアダプター
  - Internet Explorer 5.0以降
  - \* MOV形式など、一部の動画ファイルを表示させるには、QuickTime 6以降、DirectX 9.0以 降、Windows Media Player 7.1以降が必要です。
  - \* ACDSee for PENTAX 2.0をインストールするには、Windows Installer ServiceのVersion 2.0が必要になることがあります。
  - \* ACDSee for PENTAX 2.0を標準インストールする際に、ACD Showtime! for PENTAXの インストールも併せて行われます (ただし、ACD Showtime! for PENTAXのシステム環境 を満たしていない場合は、ACD Showtime! for PENTAXは使用できません)。
  - \* 推奨環境に該当するすべてのパソコンについて動作を保証するものではありません。

#### <ACD Showtime! for PENTAX>

- (6言語対応:英・仏・独・西・伊・日)
  - OS Windows Me/NT/2000/XP (Home Edition · Professional)
  - Pentium III 500MHz以上(Pentium 4 2.0GHz以上を推奨) CPU ・メモリー 128MB以上(512MB以上を推奨)

  - ハードディスクの空き容量 50MB以上 • Internet Explorer 5.0以降
  - QuickTime 6以降
  - Windows Media Player 7.1以降
  - DirectX 9.0以降

#### <QuickTime 7>

- (8言語対応:英・仏・独・西・伊・中 [繁体字/簡体字]・韓・日)
  - Windows 2000/XP (Home Edition · Professional) • OS • CPU Pentium以降を推奨
  - ・メモリー 128MB以上
  - \* ACDSee for PENTAX 2.0、ACD Showtime! for PENTAX上で動画を再生するには、 QuickTime 6以降が必要です。
  - \* 付属のCD-ROM (S-SW63) に入っているQuickTime 7は、Windows 2000/XP以外のOS ではインストールできません。Windows Me/NTで動画を再生するには、QuickTime 6が 必要です。

「ACDSee for PENTAX 2.0」 および 「ACD Showtime! for PENTAX」 のご使用に必要なバージョンの Internet Explorer、Windows Media PlaverおよびWindows Installer Serviceは、本製品に付属のCD-ROM(S-SW63) からはインストールされません。必要に応じて以下のサイトからダウンロードし、インストールしてくだ さい。

- Internet Explorer
- http://www.microsoft.com/iapan/windows/ie/default.mspx
- Windows Media Plaver http://www.microsoft.com/japan/windows/windowsmedia/
- Windows Installer Service
- http://support.microsoft.com/default.aspx?scid=kb;ja;JP292539

#### Macintoshのシステム環境

#### ● USB接続

- Mac OS 9.2/X(Ver.10.1以降)がプリインストールされたMacintosh
- USBポートが標準で搭載されていること
- \* ドライバーのインストールは必要ありません。

#### ● アプリケーションソフト

<ACDSee for PENTAX>

- (6言語対応:英・仏・独・西・伊・日)
  - Mac OS 9.2以降(QuickTime 6以降およびCarbonLib最新版が必要) • OS

Step 3

 CPU PowerPC 266MHz以上 ・メモリー 8MB以上

Windows, Macintosh

カメラのUSB接続モードを「PC」に設定する

カメラ側の準備

- ハードディスクの空き容量 6MB以上
- \* 推奨環境に該当するすべてのパソコンについて動作を保証するものではありません。

Macintosh **Step 2** 

# ソフトウェアのインストール

画像閲覧・編集用ソフト(ACDSee for PENTAX)をインストールします。

#### **1** Macintoshの電源を入れる

- **2** 付属のCD-ROM (S-SW63) を、MacintoshのCD-ROMドライブにセットする 3 CD-ROM (S-SW63) のアイコンをダブルクリックする
- **4** 「Install ACDSee」のアイコンをダブルクリックする
  - 画面上に「PENTAX Software Installer」の画面が表示されます。
  - 「Master Installer」のアイコンが表示されたら、そのアイコンをダブルクリックすると、 「PENTAX Software Installer」の画面が表示されます。

#### **5** 「日本語」をクリックする

ACDSee for PENTAXのインストール画面が表示されます。

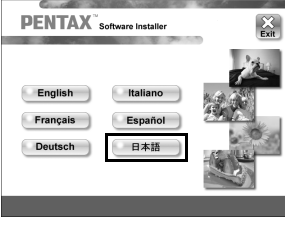

セットアップ画面が表示されます。画面の指示に彼 情報を入力し、インストール作業を進めてくたさ

| ビリン S S E E E E E E E E E E E E E E E E E | PENTAX <sup>®</sup> Software Installer | Back Exit |
|-------------------------------------------|----------------------------------------|-----------|
| ,۱.                                       |                                        | 12        |
|                                           | ACDSection 1>21-1                      |           |
|                                           | ≫ <del>1-7-26</del> /                  | 100       |

- インストール中に「CarbonLib-xxxxx-が見つからない」のメッセージが表示された場合 Mac OS 9.2上で付属のソフトウェアをインストールするには、"CarbonLib"という機能拡張 ファイルをシステムフォルダ内の機能拡張フォルダに追加しておく必要があります。 この機能拡張ファイルが存在しないか、またはバージョンが古い場合に、このメッセージが表
- 示されます。 Carbon Libの最新バージョンはアップルコンピュータ社のWebサイトで公開されていますの
- で、ダウンロードの上、インストールをしてください。 アップルコンピュータ社のサイト: http://www.apple.com/jp/
- \*CarbonLibの詳しい使用方法についてはアップルコンピュータ社へお問合せください。

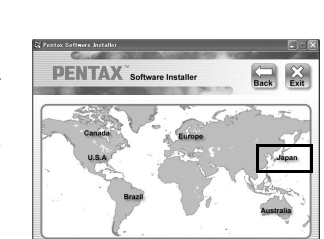

https://service.pentax.jp/pentax/customer/menu.aspx

- 1 カメラのMENUボタンを押す □ ¥ 設定 2/3 2 十字キー(▶)を押して「¼設定」メニューを表示する フォルダ名 日付 USB接続 PC PictBridge 3 十字キー(▲▼)を押して「USB接続」を選ぶ ビデオ出力 LCDの明るさ 十字キー(▶)を押す 4 5秒 エコモード ポップアップが表示されます。 MENU取消 OK 決定 十字キー(▲▼)で「PC」を選ぶ 5 **6** OK ボタンを押す カメラのUSB接続モードを「PictBridge」に設定した状態でパソコンとUSB接続した場合は、 注意 画像を転送できません。いったんカメラをパソコンから取り外し、カメラのUSB接続モードを 「PC」に設定したのち、接続し直してください。
- ユーザー登録する

お客様へのサービス向上のため、お手数ですがユーザー登録にご協力いただきますよう、お 願い申し上げます。

パソコンがインターネットに接続できる環境にあれば、 **Step 2** で表示されるソフトウェアの選択画面で、「ユーザー 登録」をクリックします。

図のような地図画面が表示されたら、「Japan」をクリックし てください。弊社ホームページのユーザー登録画面が表示さ れます。画面の指示に従って、登録の作業を行ってください。 ユーザー登録画面が表示されない場合は、下記アドレスから 直接アクセスしてください。

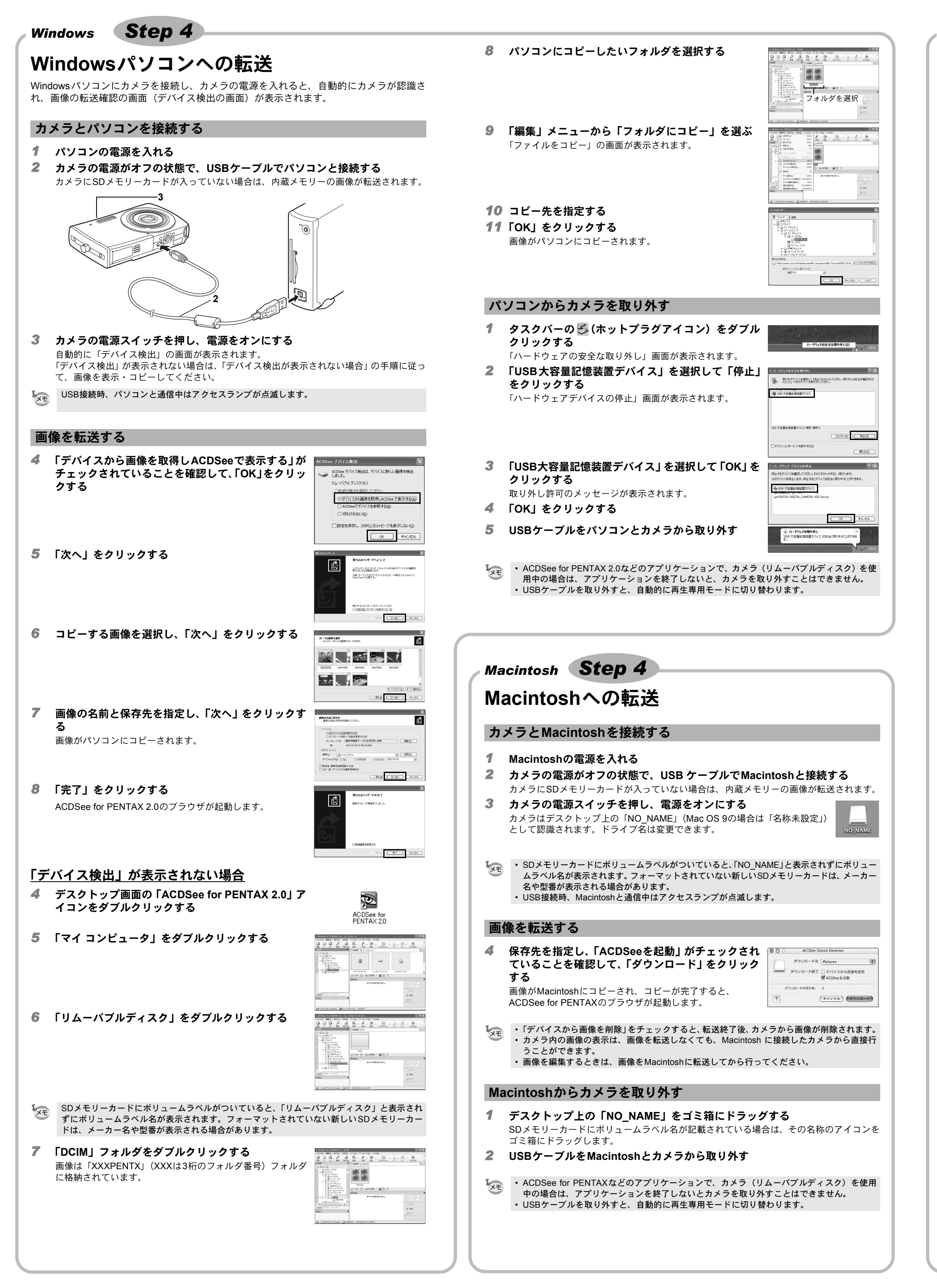

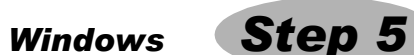

# ソフトウェアを使う

#### ACDSee for PENTAX 2.0を使用する

ACDSee for PENTAX 2.0を使用して、画像の表示、編集、管理、検索、共有、印刷をする ことができます。

Þ,

ACDSee for PENTAX 2.0

#### ACDSee for PENTAX 2.0を起動する

**1** デスクトップ画面の「ACDSee for PENTAX 2.0」ア イコンをダブルクリックする

ACDSeeが起動し、ブラウザと呼ばれるメインウィンドウが 開きます。

ACDSee for PENTAX 2.0を最初に起動する際、「コンポーネントが見つかりません(中略) ACDSee for PENTAX日本語版は、Ghostscript 7.0をサポートしていません。」というメッセー ジが表示されることがあります。カメラ内の画像を表示、編集するだけの場合はACDSee for PENTAX 2.0にGhostscript 7.0をサポートさせる必要はありませんので、「閉じる」ボタンをク リックして、メッセージウィンドウを閉じてくだい。

### ACDSeeブラウザの構成

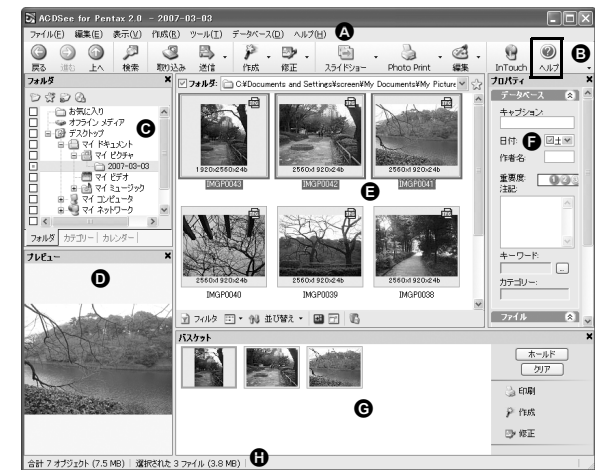

A メニューバー

様々なメニューコマンドにアクセスできます。

Β ツールバー 頻繁に使われるタスクや機能へのショートカットにアクセスできます。

C フォルダペイン ご使用のコンピュータのフォルダ構造が表示されます。フォルダ内を参照すると、その 内容がファイル一覧ペインに表示されます。

D プレビューペイン ファイル一覧ペインで現在選択されている画像あるいはメディアファイルのプレビュー

が表示されます。プレビュー画像のサイズを変更したり、メディアファイルを再生する ことが可能です。 E ファイル一覧ペイン

現在選択されたフォルダの内容や、最後に行った検索結果、つまり検索にマッチしたファ イルやフォルダなどが表示されます。このペインはブラウザ内で常に表示される唯一の ペインで、隠したり閉じることができません。 F プロパティペイン

ファイル一覧ペインで選択されたファイルのプロパティとデータベース情報が表示され ます。

G バスケットペイン

ファイル一覧ペインで選択されたファイルが表示されます。気に入った画像やファイル をバスケットペインに入れることで、異なるフォルダやカテゴリーにある画像に編集や 作成機能を使うことができます。 Η ステータスバー

選択したファイルの情報やプロパティが表示されます。

### ヘルプを使用する

使い方の詳細については、ヘルプで調べることができます。

**1** 画面右上の[?]アイコンをクリックする

ヘルプ画面が表示されます。

**2** 調べたい項目をダブルクリックする

| ्र<br>२०१४ में |                                                                                                    |
|----------------|----------------------------------------------------------------------------------------------------|
| S Bo and 000   | ACCOUNT OF A CONSTRUCTION OF A CONSTRUCTION OF A |

#### ACD FotoSlate 3.0を使用する

ACD FotoSlate 3.0を使えば、プロ並みのクオリティで、クリエイティブに写真を印刷する ことができます。例えば、額に入れて飾るための一般的な写真サイズの印刷から、カレン ダー、グリーティングカード、コンタクトシートまですばやく作成することができます。

1 デスクトップ画面の「ACD FotoSlate 3.0」アイコン をダブルクリックする ACD FotoSlate が起動し、「クイックスタート」画面が開きま

す。

2 「レイアウトウィザードを開始する」をクリックす 🔤 💷 る

カレンダーやグリーティングカード、コンタクトシート、用 紙節約レイアウトを作成することができます。 使い方の詳細は、ヘルプをご覧ください。

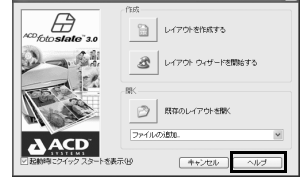

Ð

ACD FotoSlate 3.0

#### ACD Showtime! for PENTAXを使用する

ACD Showtime! for PENTAXはビデオ、画像、音楽を組み合わせてスライドショーのプレゼ ンテーションを作成し、ハードディスクにビデオファイルとして保存することができるツー ルです。Showtimeにはスライドショーを飾るのにふさわしい様々なトランジションや効果、 写真修正の編集ツール、ビデオやオーディオファイルをトリムするツールが備わっていま す。

- **1** デスクトップ画面の「ACD Showtime! for PENTAX」 アイコンをダブルクリックする ACD Showtime! が起動し、「ACD Showtime! for PENTAX」画 面が開きます。
- **2** 「ビデオファイルの作成」をクリックする 以降、画面に表示される手順に従います。 使い方の詳細は、ヘルプをご覧ください。

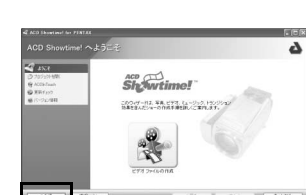

ACDSee For PENTAX

2

ACD Showtime! for PENTAX

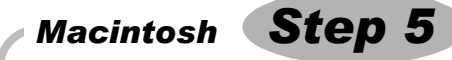

# ACDSee for PENTAXを使う

ACDSee for PENTAXを使用して、画像の表示、編集、管理、検索、共有、印刷をすること ができます。

#### ACDSee for PENTAXを起動する

- **1** 「アプリケーション」フォルダ内の「ACDSee」フォルダをダブルクリックする **2** 「ACDSee for PENTAX」アイコンをダブルクリック
- する ACDSeeが起動し、ブラウザと呼ばれるメインウィンドウが 開きます。

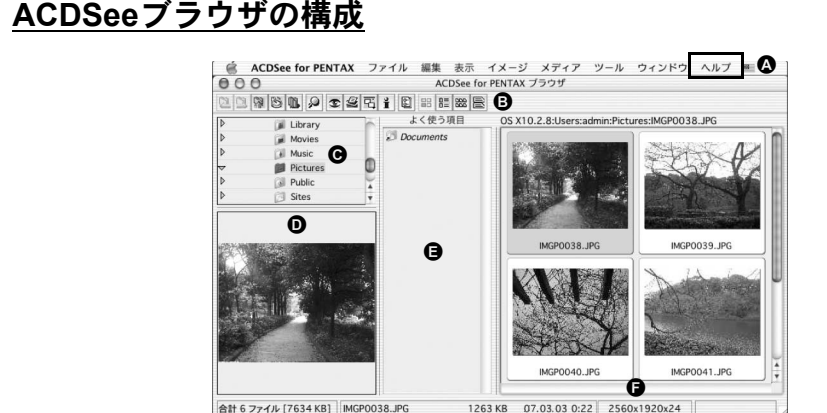

- A メニューバー
- 様々なメニューコマンドにアクセスできます。 B ツールバー
- 頻繁に使われるタスクや機能へのショートカットにアクセスできます。
- C フォルダペイン ご使用のコンピュータのフォルダ構造が表示されます。フォルダ内を参照すると、その 内容がファイル一覧ペインに表示されます。
- D プレビューペイン ファイル一覧ペインで現在選択されている画像あるいはメディアファイルのプレビュー が表示されます。プレビュー画像のサイズを変更したり、メディアファイルを再生する ことが可能です。
- E よく使う項目ペイン
- よく使う項目(フォルダなど)を登録することができます。
- F ファイル一覧ペイン 現在選択されたフォルダの内容や、最後に行った検索結果、つまり検索にマッチしたファ イルやフォルダなどが表示されます。このペインはブラウザ内で常に表示される唯一の ペインで、隠したり閉じることができません。

#### ヘルプを使用する

使い方の詳細については、ヘルプで調べることができます。

- 1 メニューバーの「ヘルプ」から「ACDSeeヘルプ」を選ぶ ヘルプ画面が表示されます。
- **2** 調べたい項目をクリックする

#### サポート連絡先

- :サイバーリンクトランスデジタル株式会社 ■お問合せ先
- :10:00~13:00、14:00~17:00、月~金曜日(指定休業日、祝祭日を除く) ■受付時間 :0570-088-159(ナビダイヤル)
- ■インターネット:http://www.acdjapan.com
- 電話 ■FAX :03-5339-7517